## How to Access Full Payment

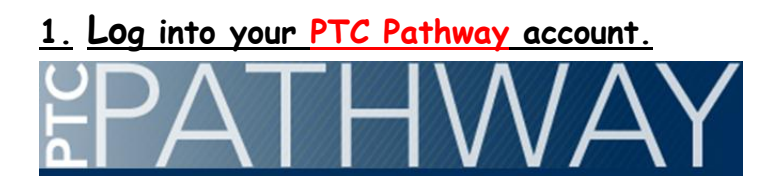

### 2. Click on the Financial Aid & Tuition tab.

### **Financial Aid & Tuition**

3. On right-hand side, click on Pay In Full

**Business Office** 

| 1   | Class Schedule and Account Summary |
|-----|------------------------------------|
| 1   | 1098T                              |
|     | Direct Deposit                     |
| P F | Payment Plan                       |
| P F | Pay in Full                        |
| P F | Residency Form                     |
|     | Tuition Appeals Form               |
| 2   | low to Pay                         |

5. <u>Select the Term and click Submit</u>

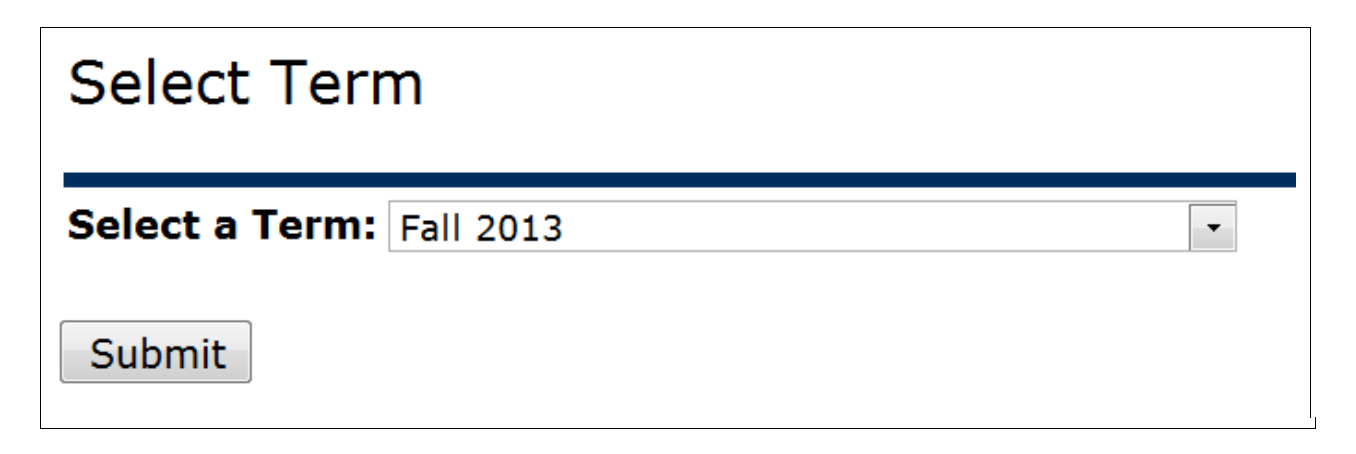

# <u>6.</u> <u>Review the Summary and click on the logo link (e Cashier) to enter the application process.</u>

Click on the eCashier logo to make a full payment.

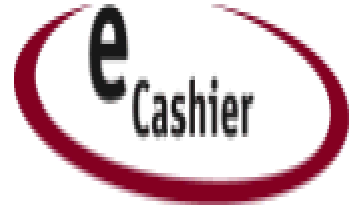

### 7. Fill in the information requested. On page 3 click Pay In Full.

Payment Plan for Summer 2014

All payment(s) will be processed on the 20th of the month.

Deadline to Enroll on e-Cashier

#### Payment Plan

🗌 June 6, 2014

50% down payment processed IMMEDIATELY, 2 monthly

payments (June & July)

Payment in full to be processed IMMEDIATELY

Pay In Full

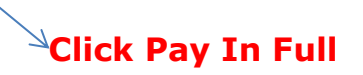

8. Complete form to make payment in full.